# 2023年度団体・競技者登録手続について(手順書)

宫城県水泳連盟

以下の内容について処理をしてください。 処理終了後は、確認一覧表を印刷の上、担当者の自筆署名・捺印をお願いいたします。 入力する数字は、全て半角数字で入力して下さい。

<対象>

○4月以降に新たに登録する団体・競技者

○エントリー締切が3月31日までになっていた4月以降の競技会にエントリーした団体・競技者

1. 個人登録(登録しない競技者の削除)

○競技者の確認と削除 <競技者登録照会・変更・削除(一覧表示)> →本年度登録しない競技者は、削除処理をして下さい。

2. 団体登録(全団体共通)

## ○団体情報、連絡者などの確認 <団体登録変更>

→団体登録内容に変更がある場合は、変更して下さい。

※月間水泳の送付先は必ず届く住所を登録して下さい。

※大会情報を送信したり、エントリーについて至急確認したい時に使用するので、 担当者のメールアドレスを必ず入力してください。

○団体の年度更新登録 <団体登録変更>

→「2023」年度と半角で入力し、チェックを入れ、「更新」処理をします。

※この処理を行わないと以後の登録作業ができません。また、正規登録として扱われません。

3. 個人登録(継続登録、新規登録)

2022年度登録者の登録、年度更新処理を行います。

エントリー用登録で3月に公認大会へエントリーした登録者も全て正規登録してください。

### ○新規登録者の登録 < 競技者登録(新規・転入)>

2022年度に新規に登録する選手を登録して下さい。 なお、5月末までに登録できない場合(新入部員など)は、追加登録処理として適宜行って下さい。

○エントリー用登録で公認大会へ出場した新規登録者の本年度登録(対象団体のみ) く競技者エントリー用一覧(更新・削除)>

①競技者エントリー用一覧(更新・削除)を選択する。

②上部の「正規登録対象の競技: 競□」にチェックを入れる。

③正式登録に切り替える登録者の一番右側□にチェックを入れる(切り替える登録者全員)。

④「一括正規登録変更」ボタンを押す。

#### ○継続登録者(個人)の年度更新処理 <年度更新処理>

→継続登録する年度の項目は「○ 現在(2023)年度」を選択し、登録します。

※この処理をしないとWeb上には登録されていても、大会エントリーはできず大会結果も 公認されません。

※3月末までに翌年度登録処理を行っている場合はこの処理は行いません。

## ○年度学年更新処理 <学年一括更新>

※翌年度登録処理を行っていても4月以降は再度この処理を行う必要があります。

#### 4.集計、印刷

## ○登録者の確認 <競技者登録照会・変更・削除(一覧表示)>

継続登録者に漏れがないか、競技種目などを確認。

○登録申請処理 <登録状況確認(登録団体申請書)> →{申請}

①「競技者登録情報選択明細表」画面にて、登録者の確認を行って下さい。 ②問題がなければ、「未申請」を選択した上で「申請用紙表示」をクリックします。 ③下部にある「申請実行」をクリックします。

これにより、その時間に申請した登録者が定まります。(タイムスタンプ処理) ※追加登録については毎回「未申請」を選択して下さい。

○提出書類の印刷 <登録状況確認(登録団体申請書)> →競技者登録一覧表 印字された書類に問題がなければ、記名押印の上提出してください。

 ○登録者数の確認 <登録状況確認(登録団体申請書)に表示される人数一覧表>
※登録者数を確認して下さい。この人数が、登録料を納入する人数です。
※複数登録は表示上は1050円となっていますが、実際の振込額は@1000円で 計算をしてください。

○追加登録は、6月以降に開始してください。